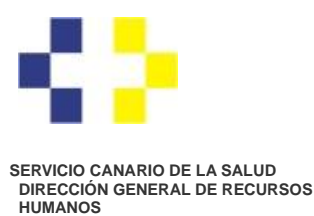

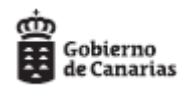

<u>GUÍA PARA LA PRESENTACIÓN DE SOLICITUDES EN LISTAS SUPLETORIAS A TRAVÉS DEL REGISTRO</u> <u>ELECTRÓNICO:</u>

- 1. Debe entrar en <u>Registro Electrónico</u> del Servicio Canario de la Salud alojado en el siguiente enlace: <u>https://sede.gobcan.es/serviciocanariodelasalud/sede scs/menu lateral/registro electronico</u>
- 2. A continuación debe identificarse por alguno de los medios permitidos en la Sede Electrónica y cumplimentar los datos iniciales de su solicitud clicando en **Iniciar**:

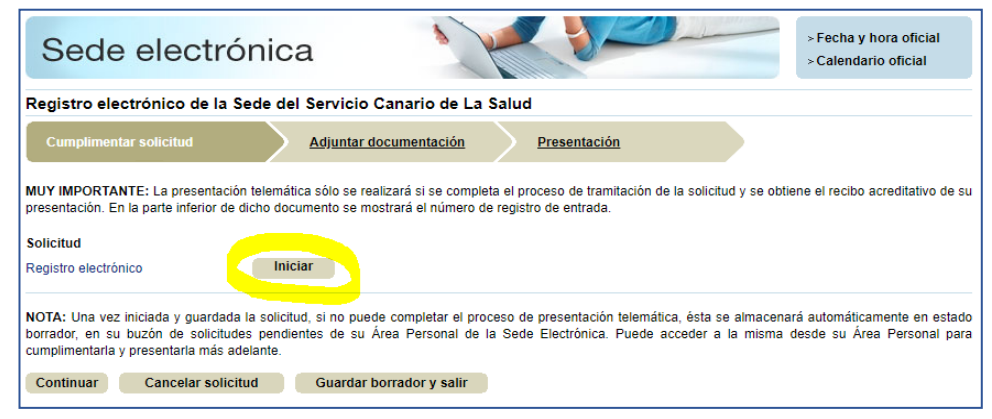

3. En el apartado **DATOS DE LA SOLICITUD** debe hacer referencia a la convocatoria concreta en la que desea participar, según este ejemplo, y luego guardar y validar:

| DATOS DE LA SOLICITUD                                                                                       |               |
|----------------------------------------------------------------------------------------------------|---------------|
| Expone (*)                                                                                                  |               |
| VISTA CONVOCATÍORIA DE SUPLETORIA CATEGORÍA AUXILIAR DE ENFERMERÍA EN EL HOSPITAL <u>NTRA</u><br>CANDELARIA | <u>SRA</u> DE |
| Por lo que solicita (*)                                                                                     |               |
| PRESENTAR SOLICITUD LISTA SUPLETORIA CATEGORÍA AUXILIAR DE ENFERMERÍA EN EL HOSPITAL <u>N</u><br>CANDELARIA | IRA: SRA: DE  |

4. En el apartado **Adjuntar documentación** usted **deberá aportar** los documentos en formato pdf que exige la convocatoria concreta en la que desea participar, por ejemplo el Historial profesional, certificación de méritos, declaración responsable, etc.:

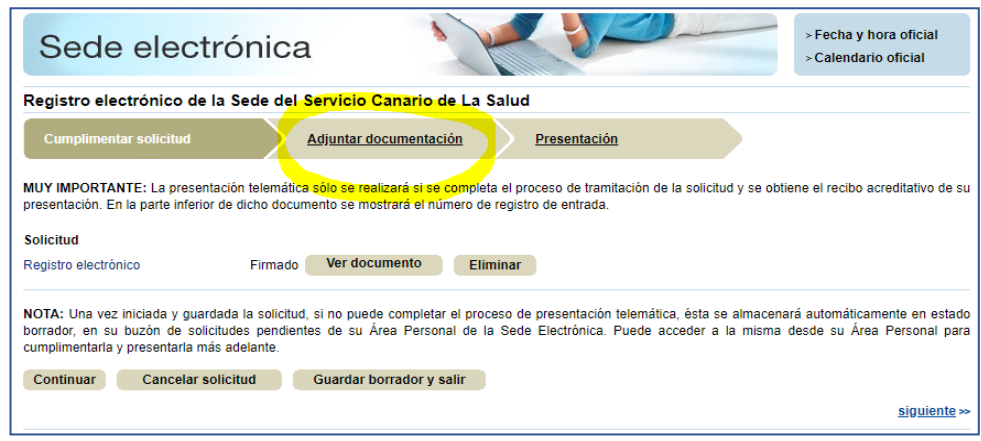

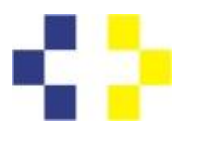

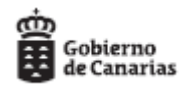

SERVICIO CANARIO DE LA SALUD DIRECCIÓN GENERAL DE RECURSOS HUMANOS

5. Debe **firmar** todos los documentos y la solicitud y por último clicar en **Presentación**:

| Sede electrónica                                        |                            |               | > Fecl<br>> Cale | ha y hora oficial<br>endario oficial |
|---------------------------------------------------------|----------------------------|---------------|------------------|--------------------------------------|
| Registro electrónico de la Sede del Servicio            | Canario de La Salud        |               |                  |                                      |
| Cumplimentar solicitud Adjuntar o                       | documentación              | sentación     |                  |                                      |
| Documentos adicionales                                  |                            |               |                  |                                      |
| Puede adjuntar tantos documentos adicionales como consi | dere necesario.            |               |                  |                                      |
| ldocumento de prueba                                    |                            | Firmado Ver o | locumento Elin   | ninar                                |
| NOTA: Debe firmar los documentos adjuntados antes de co | ontinuar con la solicitud. |               |                  |                                      |
| Adjuntar documento                                      |                            |               |                  |                                      |
| Seleccionar archivo Ningúnado                           |                            |               |                  |                                      |
| Explicación del tipo de documento                       | h                          |               |                  |                                      |
| Aceptar                                                 |                            |               |                  |                                      |

6. Debe seleccionar el Centro Directivo: **Dirección General de Recursos Humanos** y por último , clicar en **Presentar**:

| Registro electrónico de la Sede del Servicio Canario de La Salud |                                                                                                    |  |  |  |
|------------------------------------------------------------------|----------------------------------------------------------------------------------------------------|--|--|--|
| Cumplimentar solicitud                                           | Adjuntar documentación Presentación                                                                                 |  |  |  |
| Resumen                                                          |                                                                                                    |  |  |  |
| Procedimiento<br>Sede electrónica que tramita                    | Registro electrónico de la Sede del Servicio Canario de La Salud<br>Sede del Servicio Canario de la Salud           |  |  |  |
| Datos del titular                                                |                                                                                                    |  |  |  |
| Nombre<br>Primer apellido<br>Segundo apellido<br>NIF             |                                                                                                    |  |  |  |
| Medio de notificación                                            |                                                                                                    |  |  |  |
| Notificación por correo postal cer                               | tificado                                                                                                    |  |  |  |
| Órgano de destino                                                |                                                                                                    |  |  |  |
| Centro Directivo                                                 | Dirección General de Recursos Humanos                                                                               |  |  |  |
| Solicitud                                                        |                                                                                                    |  |  |  |
| Registro electrónico                                             |                                                                                                    |  |  |  |
| Modificar                                                        |                                                                                                    |  |  |  |
| Documentación adiciona                                           | al                                                                                                    |  |  |  |
| documento de prueba                                              |                                                                                                    |  |  |  |
| Modificar                                                        |                                                                                                    |  |  |  |
| Para modificar la solicitud y docu                               | imentos adicionales a presentar pulse el botón "Modificar".                                                         |  |  |  |
| Para finalizar el proceso de trami                               | tación pulse el botón "Presentar", en caso de que quiera cancelar la tramitación pulse el botón "Cancelar solicitud |  |  |  |
|                                                                  |                                                                                                    |  |  |  |